## HOW TO CHANGE THE NAME OF YOUR MICROSOFT ACCOUNT

Follow these steps:

- 1. Sign in to your Microsoft account.
- 2. Go to Your info via Accounts setting.
- 3. Click on Manage my Microsoft account.
- 4. Click on Your info.
- 5. Click *Edit name*.
- 6. Type your new name (using both fields), then click save.
- 7. Close all windows to return to the Desktop.
- 8. Reboot your computer.
- 9. When you return to the sign-in screen and enter your password/pin, your new Microsoft account name will appear. If it doesn't change, you may have to go to Your info and *verify* the change.